# 小玛 M2 升级指南

#### 注意事项

- U 盘需选择容量 32GB 或以下的,否则无法将 U 盘格式化为 FAT32 格式。
- 升级过程中请保持电量充足,升级成功前,请勿拔出 U 盘。
- 升级成功后,设备会恢复默认设置。
- 升级可能导致出现未知错误,请避免在有使用需求的时候进行升级。

#### 如何查看设备硬件版本

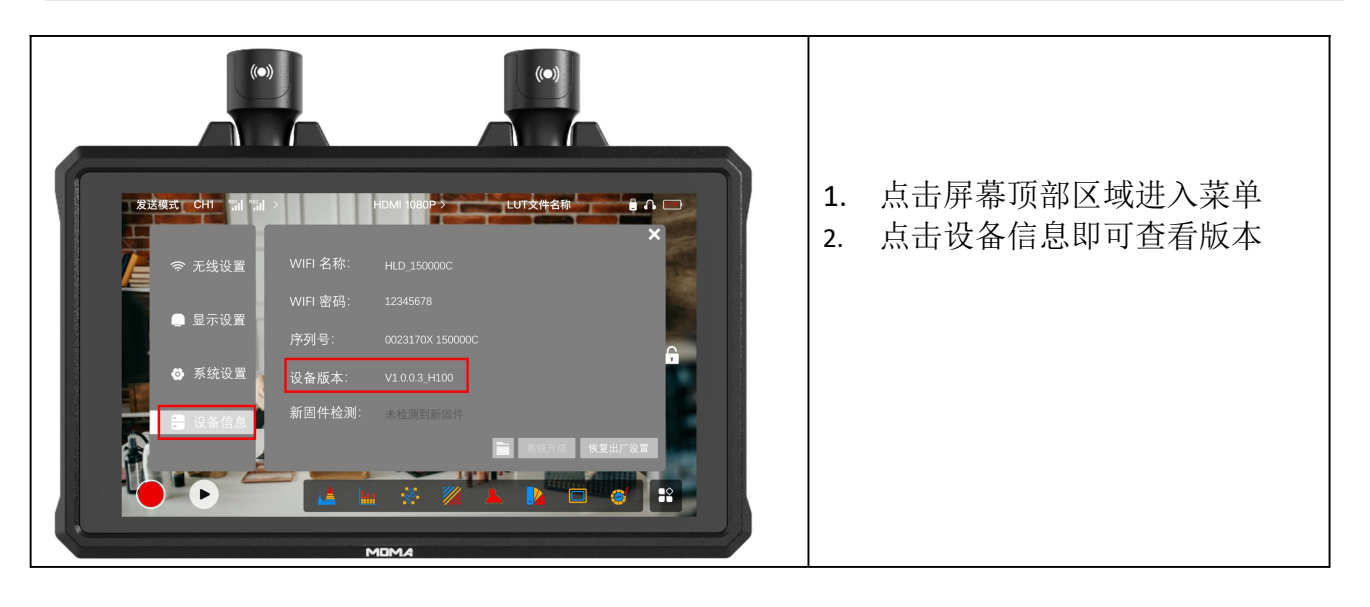

#### 小玛 M2 升级操作步骤

- 1. 在小玛 M2 下载界面,根据硬件版本,选择相应的固件进行下载;
- 2. 将内存 32GB 以下 U 盘 插入电脑格式化为 FAT 32 格式;
- 3. 将下载的 OTA 升级文件放到 U 盘根目录下;
- 4. 使用标配的 OTG 转接头,将 U 盘连接小玛 M2 的 Type-C 接口,系统将自动识别升级包进 行升级;
- 5. 若没有自动识别,则可以手动点击小玛 M2 屏幕顶部状态栏=》设备信息=》点击 文件夹 图标=》选择升级文件进行升级

### Windows 电脑如何设置 U 盘格式

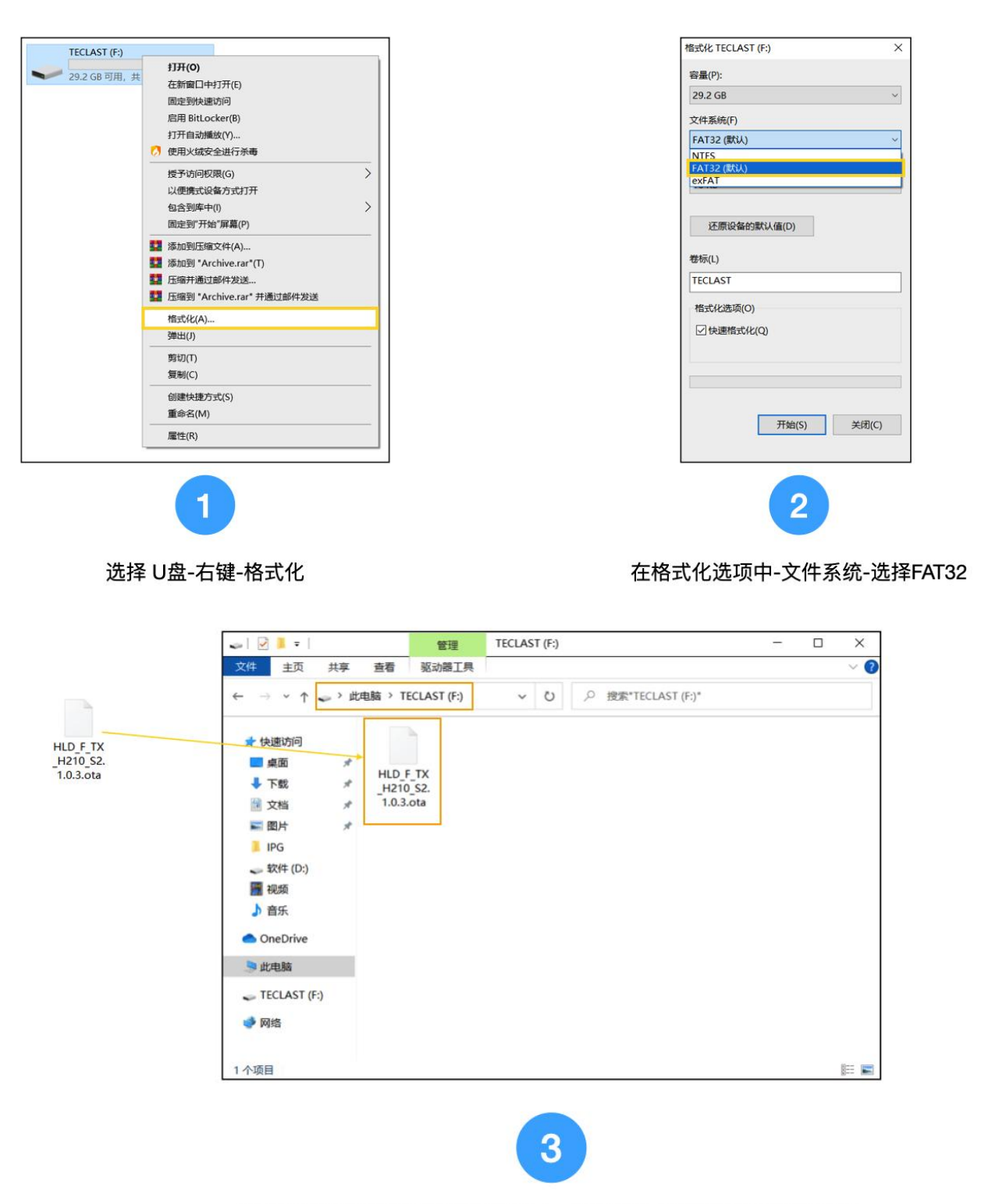

将升级文件直接放置于U盘根目录,不要放在U盘内建立的文件夹中

# Mac 电脑如何设置 U 盘格式

| 9章<br>③ Macintosh HD 宗卷 |                                |                         |                 |
|-------------------------|--------------------------------|-------------------------|-----------------|
|                         | IECLASI<br>USB外置物理宗卷・ExFAT     |                         | 31.46 GB        |
|                         |                                |                         | -洗中口盘-占击右上备"抹掉" |
|                         |                                |                         | 一边中心盖 杰田石工用 亦并  |
|                         |                                |                         |                 |
|                         | ■ 已使用 要抹掉"TECLAST"             | '吗?                     |                 |
|                         | 5.5 MB 抹掉"TECLAST"将永久          | R.抹掉储存在上面的所有数据。此操作无法撤销。 |                 |
|                         | ¥100.5.                        |                         | 山口山市市市市市        |
|                         | 表報点·<br>名称: TECLAST            |                         | USB外量初理示巷       |
|                         | <sup>容量:</sup><br>格式: MS-DOS ( | FAT)                    | 已停用             |
|                         | 可用:<br>安全性洗顶                   | 取消抹掉                    | USB             |
|                         | 已使用:                           |                         | disk2s1         |
|                         | 2 在格式进顶由进择                     | "MS-DOS (FAT)"即可        |                 |
|                         |                                |                         |                 |
|                         |                                |                         |                 |
|                         |                                |                         |                 |
|                         |                                |                         |                 |
|                         |                                |                         |                 |

## 升级图示

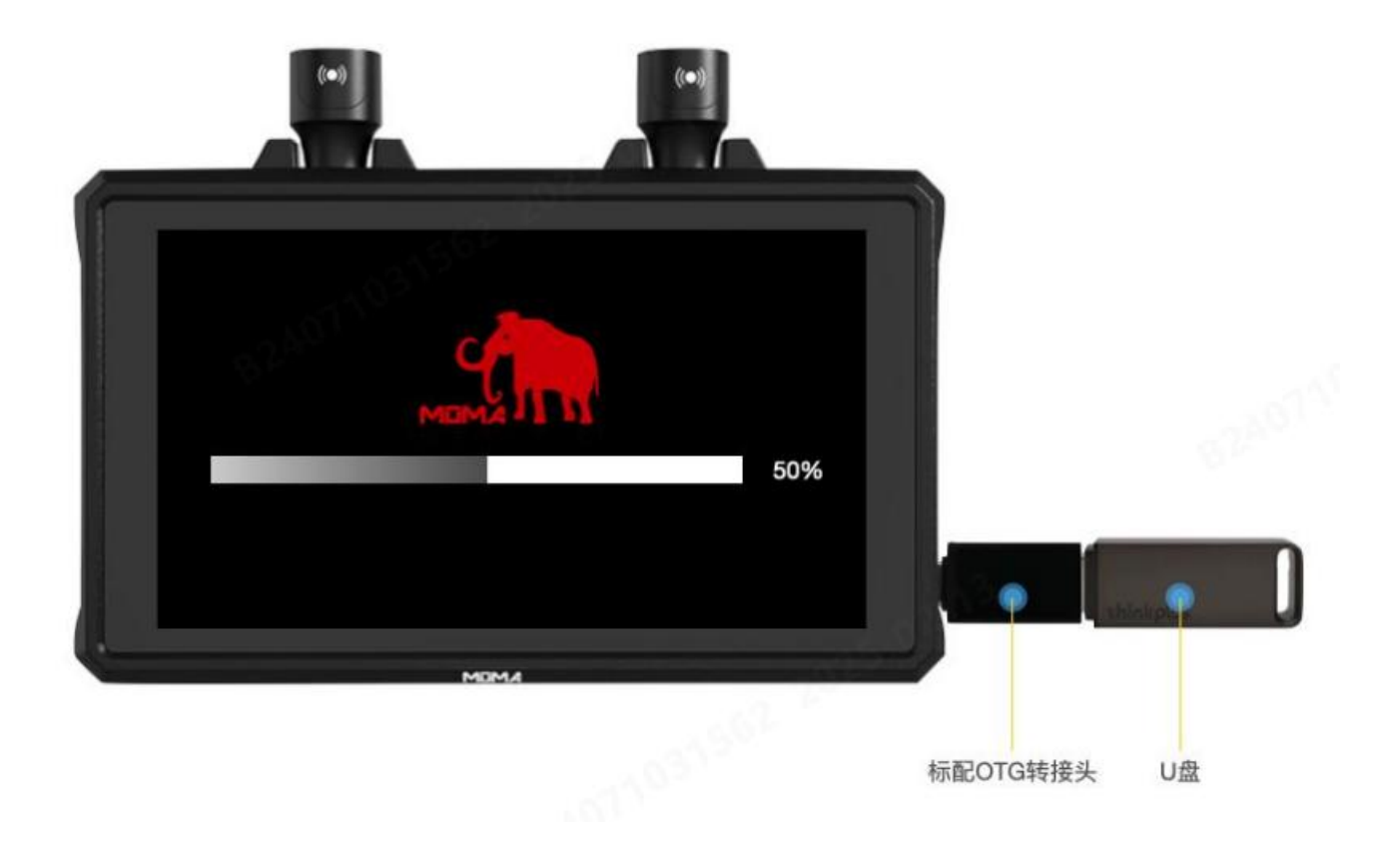

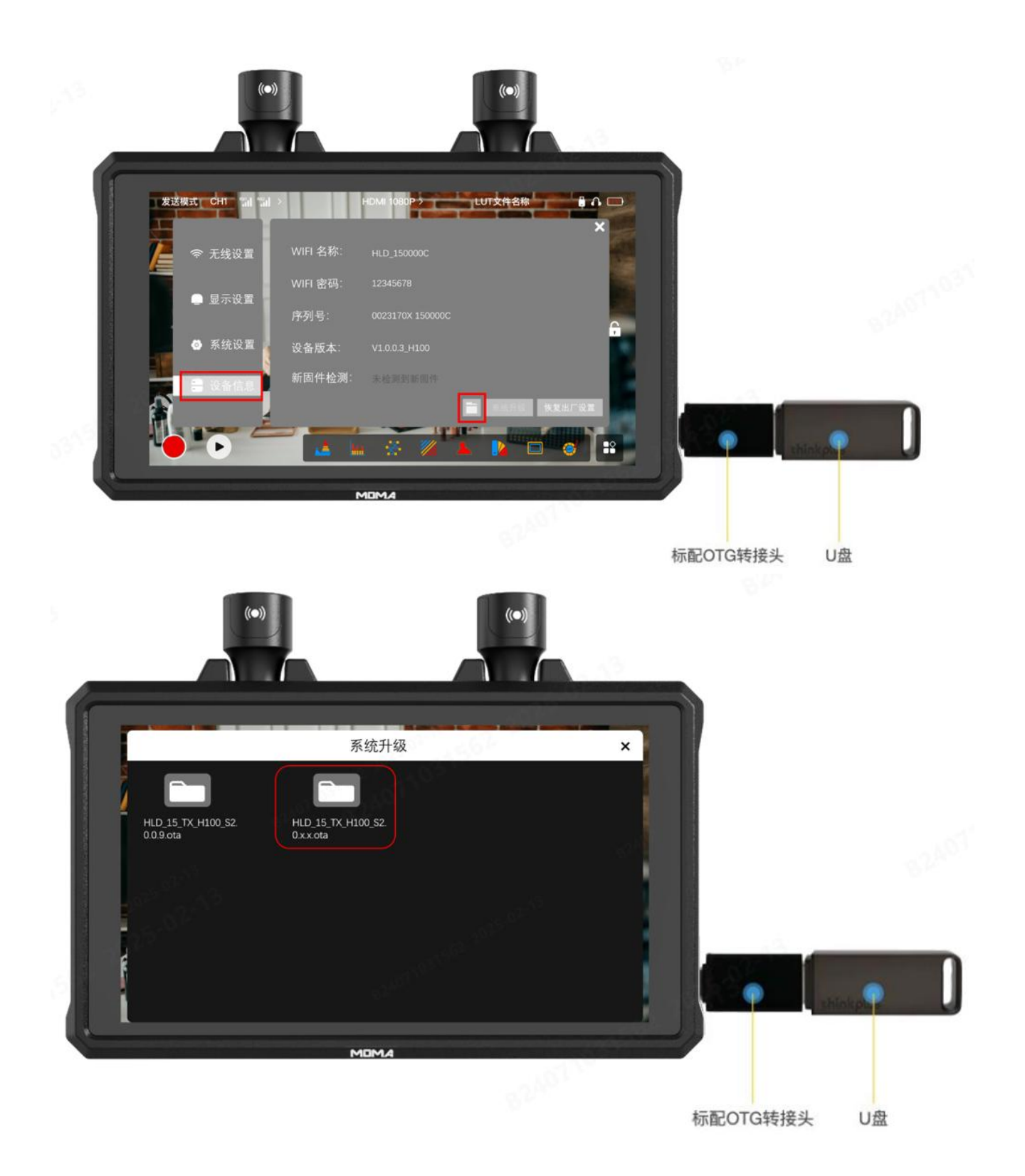

## 若多次升级失败,或升级过程中出现异常,请联系猛玛技术支持解决。

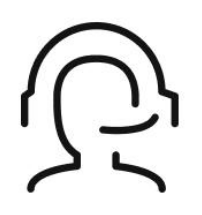

# 热线服务

周一至周五 09:30 - 18:30 +86 4006662100

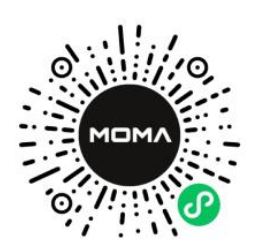

#### 猛玛在线技术支持

周一至周五 09:30 - 18:30

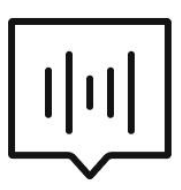

## FAQ常见问题

moma-faq.com